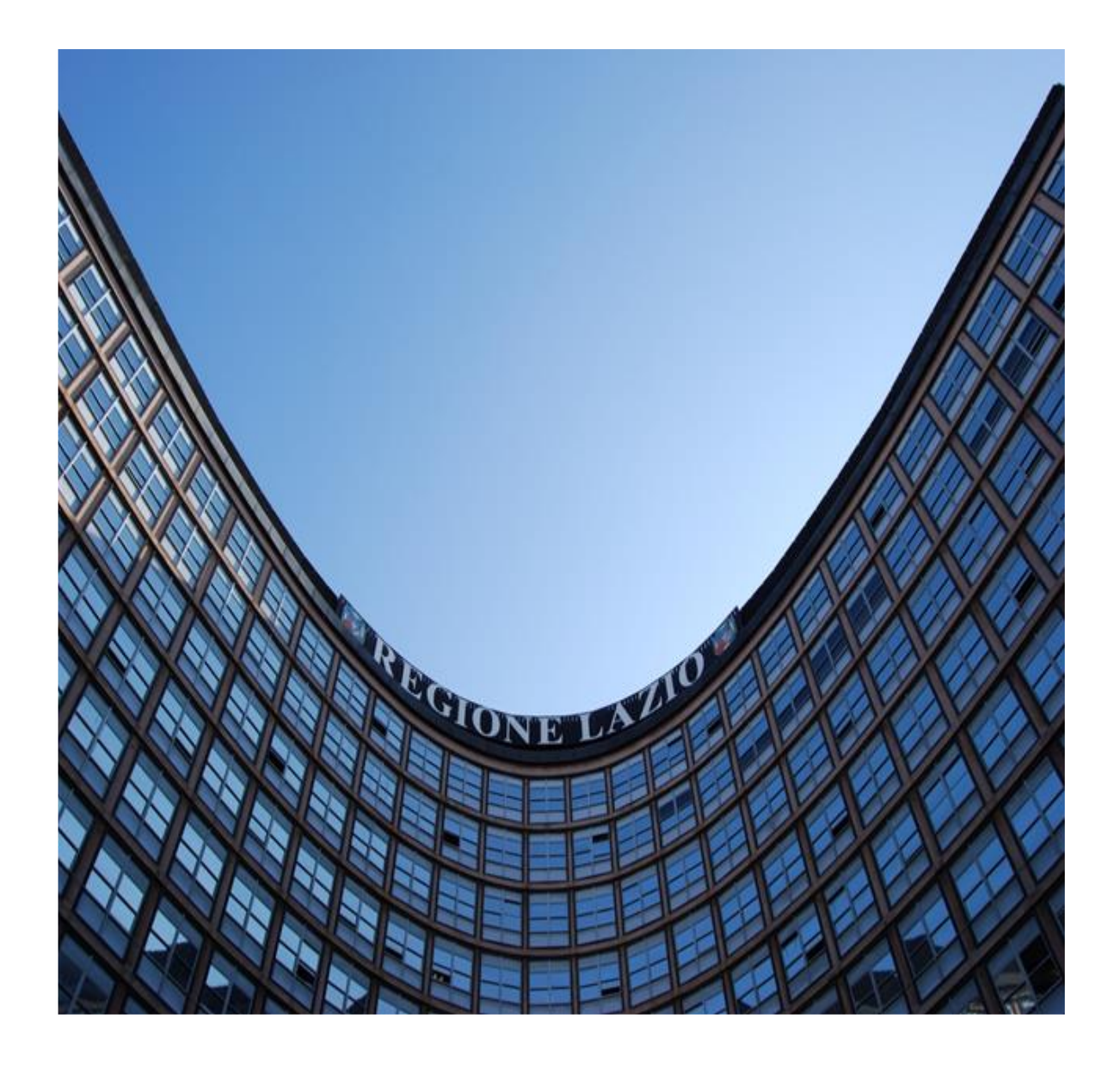

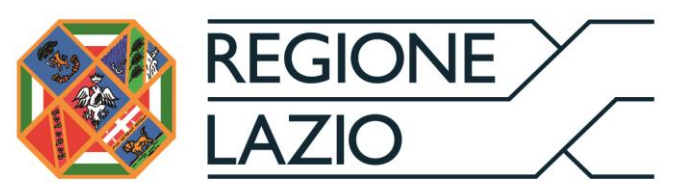

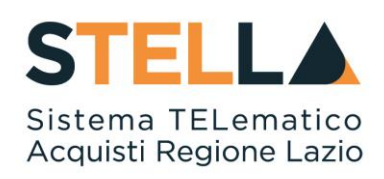

# "MOE029 - COMUNICAZIONI"

| Versione      | Data di Emissione | Atto di approvazione             |
|---------------|-------------------|----------------------------------|
| Versione V1.0 | Luglio 2019       | D.D n. G10915<br>dell'08/08/2019 |
| Versione V1.1 | Settembre 2021    | D.D n. 6 del 06/09/2021          |

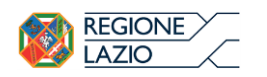

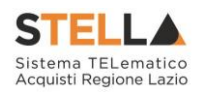

## INDICE

| 1. | INTRODUZIONE           | 3 |
|----|------------------------|---|
| 2. | COMUNICAZIONI RICEVUTE | 4 |
| 3. | COMUNICAZIONI INVIATE  | 8 |

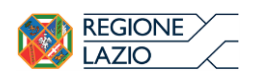

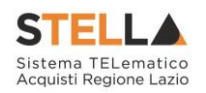

L. INTRODUZIONE

Il Gruppo funzionale "**Comunicazioni**" permette la visualizzazione delle Comunicazioni ricevute da Regione Lazio e da altre P.A. e consente all'Operatore Economico di inoltrare a sua volta comunicazioni di risposta in relazione a quanto eventualmente richiesto dagli Enti.

Le funzionalità messe a disposizione riguardano quindi:

- Comunicazioni Ricevute;
- Comunicazioni Inviate.

Per svolgere le operazioni di seguito descritte, è necessario innanzitutto effettuare l'accesso alla propria Area Riservata tramite SPID, CIE e/o CNS, oppure, <u>nel caso di Operatore Estero senza SPID, attraverso il comando "Accedi con Identità Digitale Regionale</u>". La piattaforma di E-procurement STELLA può essere raggiunta dalla homepage del sito web della Regione (<u>https://www.regione.lazio.it/</u>), o direttamente dall'indirizzo <u>https://stella.regione.lazio.it/Portale/</u>.

NB: Per gli Operatori Economici esteri eventualmente impossibilitati ad utilizzare i predetti strumenti è necessario acquisire le credenziali di accesso al sistema regionale tramite interazione con la Direzione regionale Centrale Acquisti, che provvederà alla registrazione dell'operatore nel sistema di IAM regionale (Identity & Access Management).

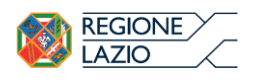

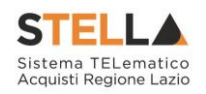

## 2. COMUNICAZIONI RICEVUTE

Per accedere alla funzione, fare clic sul gruppo funzionale "Comunicazioni" e quindi sulla sottovoce "Ricevute". Verrà visualizzata la seguente schermata:

| Regione Lazio > Portale Gare        |                                                                         |                            |                                      |                  |                                     |                                  |
|-------------------------------------|-------------------------------------------------------------------------|----------------------------|--------------------------------------|------------------|-------------------------------------|----------------------------------|
| Gestione Anagrafiche                |                                                                         |                            |                                      |                  |                                     |                                  |
| Avvisi / Bandi                      | S.TEL.L@ "Sistema TELematico                                            | acquisti i                 | regione L/                           | Zio              |                                     |                                  |
| Miei Inviti                         |                                                                         |                            |                                      |                  |                                     |                                  |
| Contratti                           |                                                                         |                            |                                      |                  |                                     |                                  |
| Documenti Richiesti da<br>Terzi     |                                                                         |                            |                                      |                  |                                     |                                  |
| Abilitazione Mercato<br>Elettronico | Comunicazioni   Ricevute                                                |                            |                                      |                  |                                     |                                  |
| Abilitazione SDA                    |                                                                         |                            |                                      |                  |                                     |                                  |
| Abilitazione Lavori<br>Pubblici     | N. Righe: <b>3 <u>Apre / Chiude l'a</u> <u>Stampa</u> <u>Esport</u></b> | <u>a in xls</u> <u>Com</u> | unicazioni ric                       |                  |                                     |                                  |
| Concultazioni Preliminari           | Nome                                                                    | ▼ <u>Data Invio</u>        | <u>Registro Di</u><br><u>Sistema</u> | <u>Dettaglio</u> | <u>Richiesta</u><br><u>Risposta</u> | <u>Creata</u><br><u>Risposta</u> |
| di Mercato                          | Richiesta integrazione                                                  | 06/05/2015                 | PI001103-15                          | ₽ <u>-Vedi</u>   | si                                  | no                               |
| Comunicazioni                       | Comunicazione Verifica Registrazione                                    | 28/04/2015                 | PI001034-15                          | ○ <u>- Vedi</u>  | no                                  | no                               |
| Ricevute<br>Inviate                 | Comunicazione Verifica Registrazione                                    | 28/04/2015                 | PI001031-15                          | ₽ <u>-Vedi</u>   | si                                  | no                               |
| Release Notes                       |                                                                         |                            |                                      |                  |                                     |                                  |

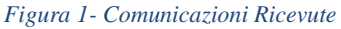

In alto è presente una toolbar per la gestione delle comunicazioni ricevute, che prevede i seguenti comandi:

- "Apre/Chiude l'area di Ricerca": per poter eseguire ricerche tra le comunicazioni inviate applicando uno o più criteri di filtro;
- "Stampa": per stampare la lista delle Comunicazioni;
- "Esporta xls": per esportare la lista in formato xls;
- "Comunicazioni Ricevute Scadute": permette di visualizzare la lista delle Comunicazioni ricevute scadute.

Tramite un riepilogo in forma tabellare, vengono poi mostrate tutte le comunicazioni ricevute e – per ciascuna – è riportata una serie di informazioni di dettaglio (Data Invio, Registro di Sistema, ecc.). Da qui è anche possibile verificare se l'Ente ha richiesto una risposta (colonna "Richiesta Risposta") e se tale risposta è stata eventualmente predisposta (colonna "Creata Risposta").

Per accedere al dettaglio della comunicazione, fare clic sul comando "**Vedi**" presente nella colonna "**Dettaglio**".

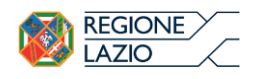

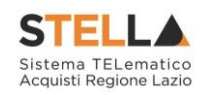

| Comunica       | zione                                        |                         |             |       |         |
|----------------|----------------------------------------------|-------------------------|-------------|-------|---------|
| Crea Risposta  | Chiudi                                       |                         |             |       |         |
| 🕢 * I campi ob | bligatori <mark>s</mark> ono indicati da lal | oel in <b>grassetto</b> |             |       |         |
| *Nome          | Comunicazione Generica                       | Registro di Sistema     | PI002680-15 | Stato | Inviato |
| *Comunicazione | Comunicazione Generica al Forni              | itore                   |             |       |         |
| Allegati       |                                              |                         |             |       |         |
| Allegato       |                                              |                         |             |       |         |
| D pdf_stamp.p  | df                                           |                         |             |       |         |

Figura 2- Dettaglio Comunicazione

In alto è presente una toolbar per la gestione della Comunicazione:

- Crea Risposta: Il comando crea il documento necessario per inoltrare la risposta all'Ente. Se la risposta è stata già inoltrata, il Sistema creerà un nuovo documento il cui invio invaliderà quello precedente. Nel caso in cui la risposta era stata già predisposta e salvata, il medesimo comando aprirà il documento in lavorazione.
- Chiudi: per tornare alla schermata precedente.

Seguono – in testata- alcune informazioni recuperate automaticamente dal Sistema (relative ad esempio all'azienda stessa) e l'oggetto della comunicazione insieme al testo completo.

#### Risposta alla Comunicazione

١

Per creare una risposta, se prevista dal tipo di comunicazione ricevuta, fare click sul comando "Crea Risposta" come mostrato di seguito:

| Comunica             | zione                                                    |                                               |             |       |         |
|----------------------|----------------------------------------------------------|-----------------------------------------------|-------------|-------|---------|
| <u>Crea Risposta</u> | Chiudi                                                   |                                               |             |       |         |
|                      |                                                          |                                               |             |       |         |
| * I campi ob         | bligatori sono indicati da lak                           | el in grassetto                               |             |       |         |
| 🕽 * I campi ob       | bligatori sono indicati da lat                           | el in <b>grassetto</b>                        |             |       |         |
| ) * I campi ob       | bligatori sono indicati da lab<br>Comunicazione Generica | el in <b>grassetto</b><br>Registro di Sistema | PI002680-15 | Stato | Inviato |

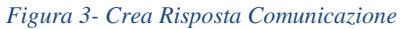

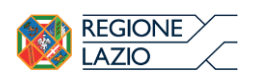

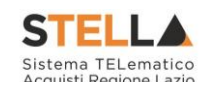

| <u>Salva Invio Inserisci A</u>                                   | <u>llegato Esporta in xls</u>                               | <u>Stampa</u> Precedente | <u>Visualizza Comuni</u> | <u>cazione Chiudi</u> |
|------------------------------------------------------------------|-------------------------------------------------------------|--------------------------|--------------------------|-----------------------|
| <ul> <li>* I campi obbligatori sono i</li> <li>Titolo</li> </ul> | ndicati da label in <b>grassetto</b><br>Registro di Sistema | Data invio               |                          | Fase                  |
| Oggetto comunicazione                                            |                                                             |                          |                          | in lavorazione        |
| Comunicazione Generica al Fornitore                              |                                                             |                          |                          |                       |
| Rispondere Entro                                                 |                                                             | Registro di Sistema (    | Comunicazione            | Data Comunicazione    |
| 31/10/2015<br>00:00:00                                           |                                                             | PI002680-15              |                          | 02/10/2015            |
| Fornitore                                                        |                                                             |                          |                          |                       |
| *Risposta                                                        |                                                             |                          |                          |                       |
|                                                                  |                                                             |                          |                          |                       |
|                                                                  |                                                             |                          |                          |                       |
|                                                                  |                                                             |                          |                          |                       |
| Aggiungi Allegato                                                |                                                             |                          |                          |                       |

#### Figura 4- Risposta alla Comunicazione

In alto è predisposta una toolbar per la gestione della funzione, che presenta i seguenti comandi:

• Salva: per salvare il documento "Risposta alla Comunicazione" e renderlo disponibile in futuro per il completamento. Il documento salvato sarà disponibile nella cartella "Comunicazioni" – "Inviate", come mostrato di seguito:

| Regione Lazio > Portale Gare            |                                                                                                    |
|-----------------------------------------|----------------------------------------------------------------------------------------------------|
| Gestione Anagrafiche                    |                                                                                                    |
| Avvisi / Bandi                          | S.TEL.L@ "Sistema TELematico acquisti regione LAzio                                                            |
| Miei Inviti                             |                                                                                                    |
| Contratti                               |                                                                                                    |
| Documenti Richiesti da<br>Terzi         |                                                                                                    |
| Abilitazione Mercato<br>Elettronico     |                                                                                                    |
| Abilitazione SDA                        |                                                                                                    |
| Abilitazione Lavori<br>Pubblici         |                                                                                                    |
| Consultazioni Preliminari<br>di Mercato | Comunicazioni   Inviate                                                                                        |
| Comunicazioni                           | N. Righe: 2 Apre / Chiude l'area di ricerca Stampa Esporta in xls Comunicazioni inviate scadute                |
| Ricevute                                | Apri Nome Data Registro Di Data Invio<br>Statema Comunicazione Stato Collegati                                 |
| Inviate<br>Release Notes                | P         Comunicazione Generica Risposta         P1002680-15         02/10/2015         Salvato         PApri |
| Release Notes                           |                                                                                                    |

Figura 5- Risposta alla Comunicazione Salvata

Per riprendere il documento, cliccare sull'icona della lente nella colonna "Apri".

• Invio: per inviare la Risposta all'Ente;

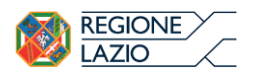

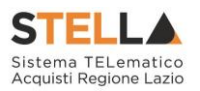

• Inserisci Allegato: per predisporre una o più righe per il caricamento di allegati come mostrato di seguito:

| Risposta alla comuni                                         | icazione                          |                                      |                       |                   |                      |
|--------------------------------------------------------------|-----------------------------------|--------------------------------------|-----------------------|-------------------|----------------------|
| Salva Invio Inserisci Alleg                                  | cati da label in <b>grassetto</b> | Stampa Precedente                    | <u>Visualizza Com</u> | unicazione        | <u>Chiudi</u>        |
| Titolo<br>Comunicazione Generica Rispostz                    | Registro di Sistema               | Data invio                           |                       | Fase<br>In Iavo   | razione              |
| Oggetto comunicazione<br>Comunicazione Generica al Fornitore |                                   |                                      |                       |                   |                      |
| Rispondere Entro<br>31/10/2015<br>00:00:00                   |                                   | Registro di Sistema C<br>P1002680-15 | omunicazione          | Data Co<br>02/10/ | omunicazione<br>2015 |
| Fornitore                                                    |                                   |                                      |                       |                   |                      |
| * <b>Risposta</b><br>Risposta alla Comunicazione Generica    |                                   |                                      |                       |                   |                      |
| Aggiungi Allegato                                            |                                   |                                      |                       |                   |                      |
| El Descrizione                                               |                                   |                                      |                       | Allegato          |                      |
| 9                                                            |                                   |                                      |                       |                   |                      |
| 9                                                            |                                   |                                      |                       |                   |                      |

Figura 6- Inserimento allegato su risposta alla Comunicazione

Per caricare un allegato, digitare la descrizione del documento e cliccare sul comando ...., selezionando il relativo file dal proprio PC.

- Esporta in xls: per esportare la pagina in formato xls;
- Stampa: per stampare la pagina visualizzata a video;
- Precedente: per visualizzare una versione precedente del documento, se esistente.
- Visualizza Comunicazione: per visualizzare la comunicazione ricevuta;
- Chiudi: per tornare sulla schermata precedente.

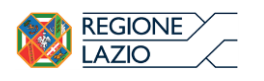

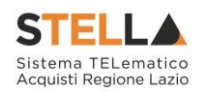

### 3. COMUNICAZIONI INVIATE

Per visualizzare la lista delle comunicazioni inviate e/o salvate, fare clic sul gruppo funzionale "**Comunicazioni**" e quindi sulla sottovoce "**Inviate**". Verrà mostrata la seguente schermata:

# Comunicazioni | Inviate

| N. Righe | 2 Apre / Chiude l'area di ricero | ta Stampa         | Esporta i                            | n xls <u>Comun</u>                                           | icazioni inviate                   | scadute      |                   |
|----------|----------------------------------|-------------------|--------------------------------------|--------------------------------------------------------------|------------------------------------|--------------|-------------------|
| Аргі     | Nome                             | <u>Data Invio</u> | <u>Registro Di</u><br><u>Sistema</u> | <u>Registro Di</u><br><u>Sistema</u><br><u>Comunicazione</u> | <u>Data Invio</u><br>Comunicazione | <u>Stato</u> | Doc.<br>Collegati |
| P        | Comunicazione Generica Risposta  | 02/10/2015        | PI002681-15                          | PI002680-15                                                  | 02/10/2015                         | Inviato      | P <u>-Apri</u>    |
| ρ        | Comunicazione Generica Risposta  |                   |                                      | PI002680-15                                                  | 02/10/2015                         | Salvato      | P_Apri            |

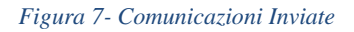

Nella parte superiore della pagina è presente una toolbar per la gestione delle comunicazioni inviate, che prevede i seguenti comandi:

- "Apre/Chiude l'area di Ricerca": per poter eseguire ricerche tra le comunicazioni inviate applicando uno o più criteri di filtro;
- "Stampa": per stampare la lista delle Comunicazioni;
- "Esporta xls": per esportare la lista in formato xls;
- "Comunicazioni Inviate Scadute": permette di visualizzare la lista delle Comunicazioni inviate scadute.

Tramite un riepilogo in forma tabellare, vengono poi mostrate tutte le comunicazioni inviate e – per ciascuna – sono indicate una serie di informazioni di dettaglio (Data Invio, Registro di Sistema, ecc.).

Per accedere al dettaglio della comunicazione, cliccare sull'icona della lente nella colonna "**Apri**", mentre "**Doc. Collegati**" permette di avere accesso ad eventuale documentazione collegata (se disponibile).

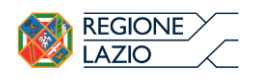

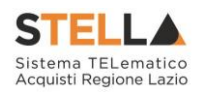

| 4 |
|---|
| 5 |
| 5 |
| 6 |
| 6 |
| 7 |
| 8 |
|   |